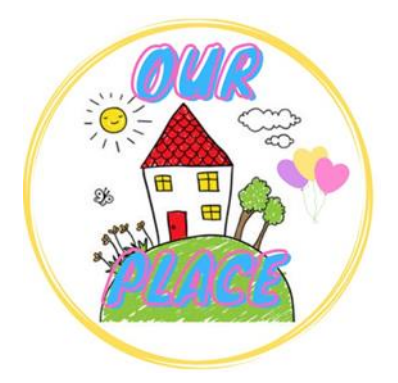

## <u>Guide to adjust</u> <u>Brightness & Size on</u> Android Phone or Tablet

Link for Our Place – <u>https://tinyurl.com/ourplaceineastriding</u>

## How to adjust the size of the screen

## <u>Zoom In</u>

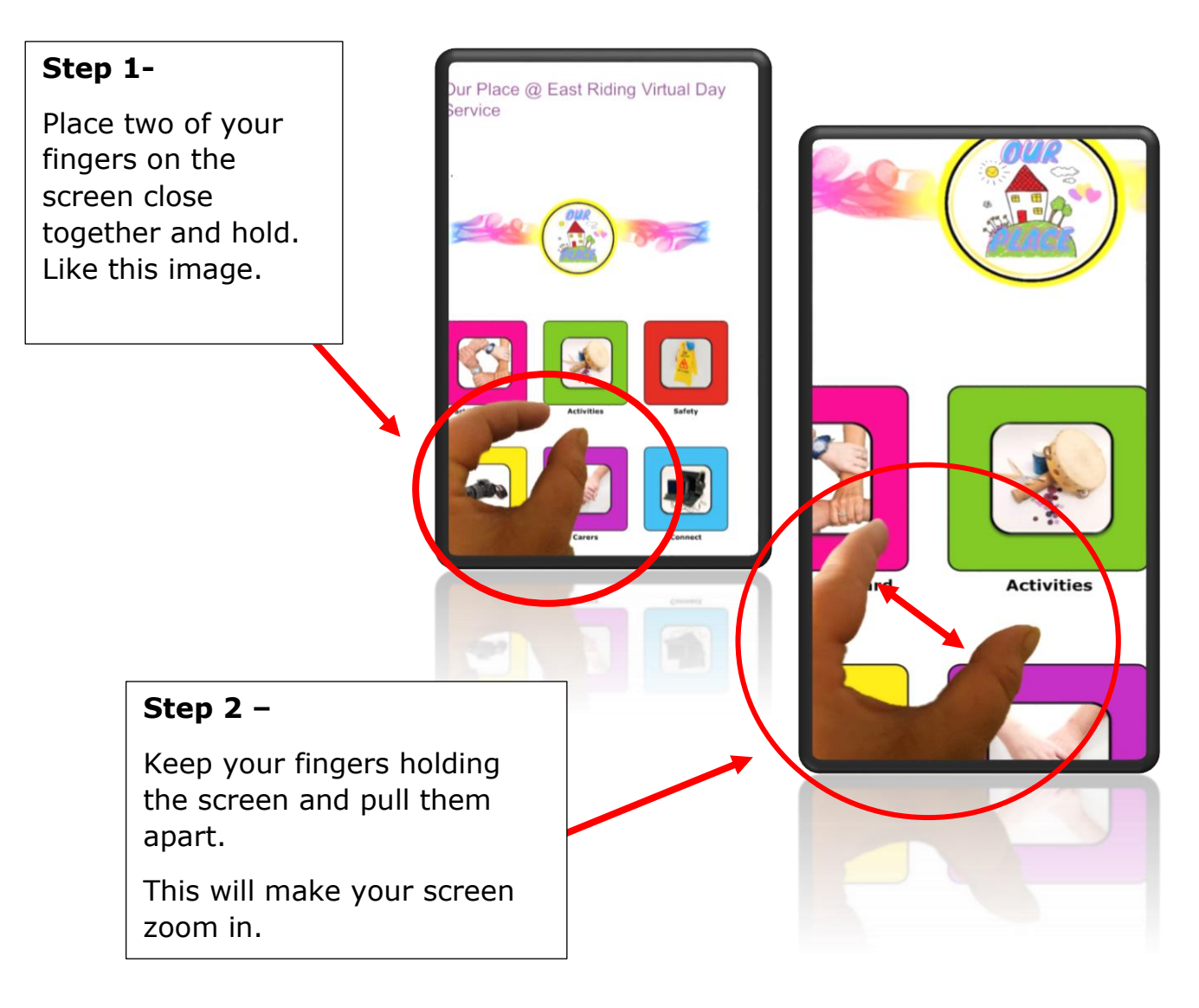

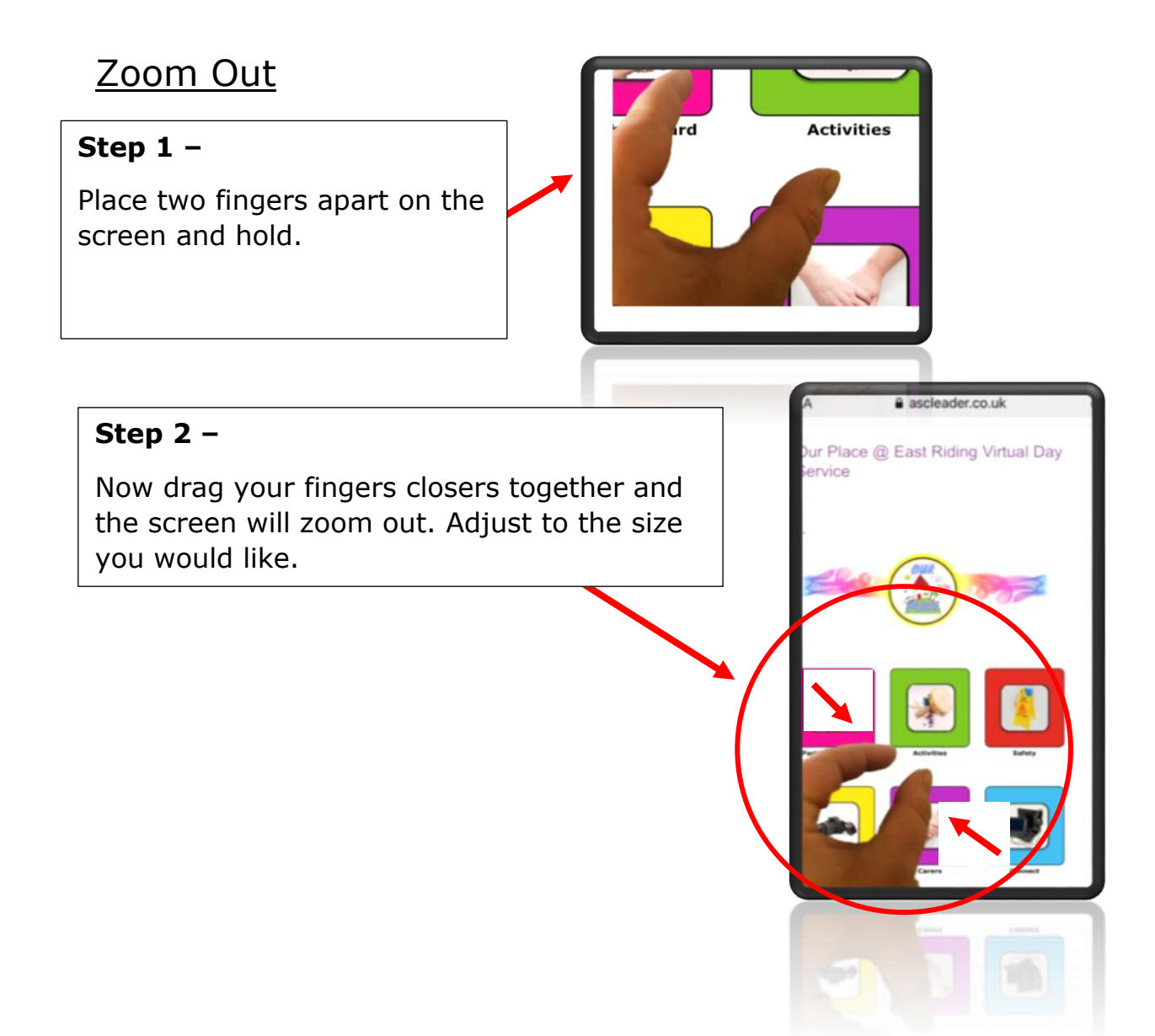

## How to adjust the brightness on Android Phone or <u>Tablet</u>

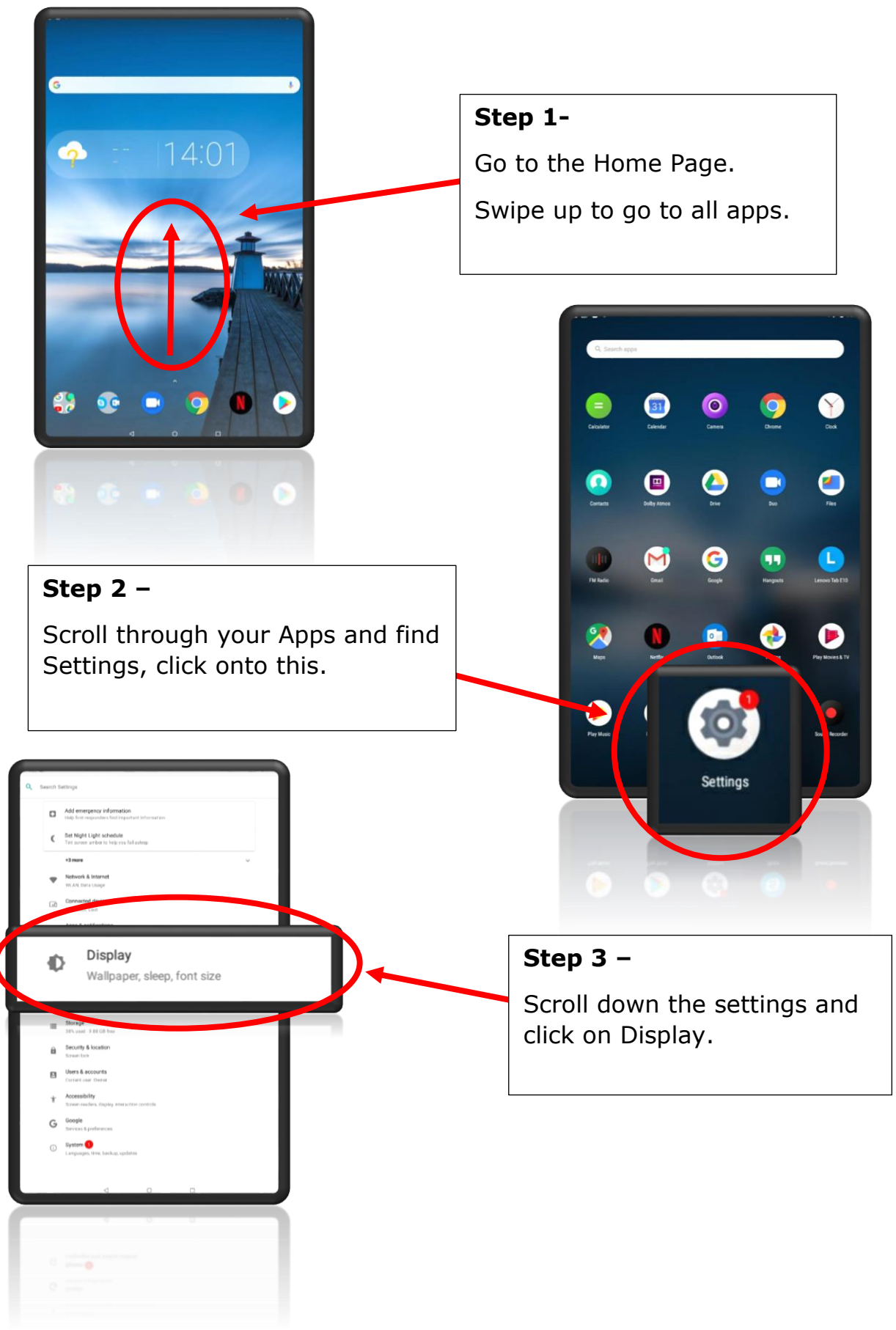

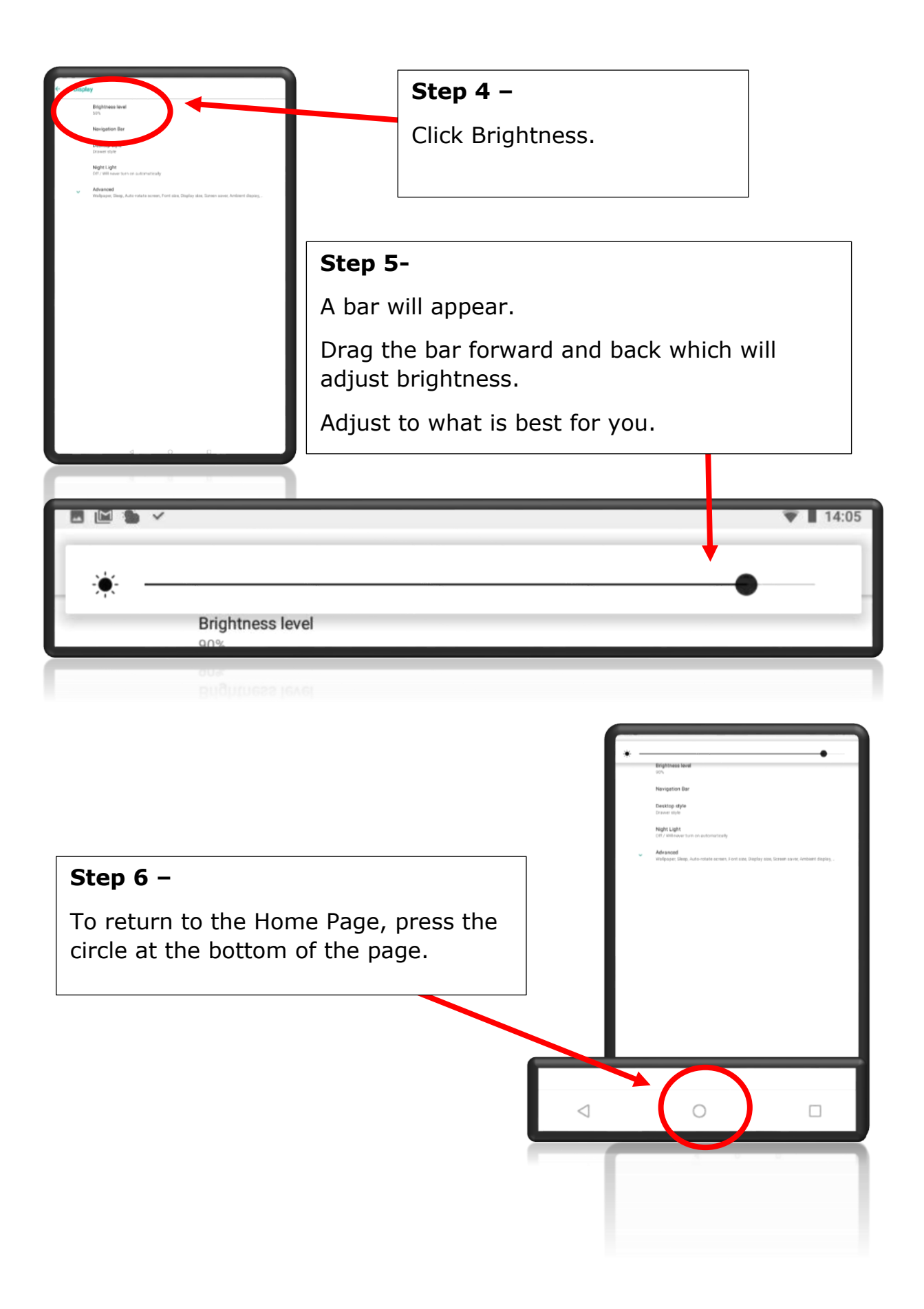